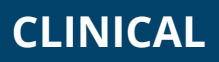

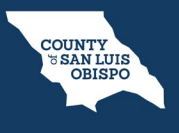

How To Filter / Sort A Client's Problem List

- You must first have the client open, then click the Search icon.
  Type Problem into the search bar.
- 3. Click to select Client Clinical Problems (Client).

| Q  1  2  2  2    Training, Manuel (1268) | + | × |
|------------------------------------------|---|---|
| Q client clinical problems 3             |   |   |
| S Client Clinical Problems (Client)      |   |   |

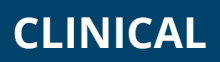

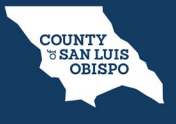

How To Filter / Sort A Client's Problem List

- 4. In the CDAG Program Enrollment window pop-up, click the drop down and click to select the appropriate program.
- 5. Click OK to continue.

| CDAG Program Enrollment   | ? × |
|---------------------------|-----|
|                           |     |
|                           |     |
| Select Program Enrollment |     |
| MH Screening-10/03/2022   |     |
| OK Cancel                 |     |

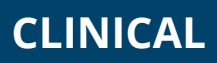

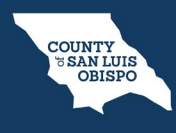

## How To Filter / Sort A Client's Problem List

- 6. This takes you to the Client Clinical Problems list page.
  - a. Use the filters at the top to find what you're looking for.
  - b. Start Date is required.
  - c. After entering in your filters, you'll need to click "Apply Filter".

| Client Clinical Problems (8)                            |                        |              |               | 0☆★ፌ□≮                         | a<br>a |
|---------------------------------------------------------|------------------------|--------------|---------------|--------------------------------|--------|
| Start Date 01/01/2023                                   | Program                | All Programs | ✓ Incl        | ude Past Problems Apply Filter | F      |
| SNOMED Description                                      | SNOMED CT Code         | ICD 10 Code  | Start Date En | d Date Program                 | ĩ      |
| Severe food insecurity on United States household foo   | 470951000124105        | Z59.41       | 01/04/2023    | Outpatient MH Adult            | 4      |
| Rapid cycling bipolar I disorder (disorder)             | <u>133091000119105</u> | F31.9        | 01/03/2023    | SUD Outpatient                 |        |
| Positive screening for depression on Patient Health Qu  | 464481000124106        | Z13.31       | 01/04/2023    | Outpatient MH Adult            |        |
| Oesophageal varices due to cirrhosis of liver caused by | <u>897005004</u>       | K70.30       | 01/04/2023    | SUD Outpatient                 |        |
| Methamphetamine abuse (disorder)                        | <u>699449003</u>       | F15.10       | 01/04/2023    | SUD Outpatient                 |        |
| Housing instability due to imminent risk of homelessn   | 1156192009             | Z59.811      | 01/04/2023    | Outpatient MH Adult            |        |
| Cocaine dependence, continuous (disorder)               | <u>191831000</u>       | F14.20       | 01/04/2023    | SUD Outpatient                 |        |
| Accidental bumping into stationary object               | 217896007              | W22.09XD     | 01/11/2023    | Outpatient MH Adult            |        |